## **ONLINE ORDERING OF BONE DENSITY SCANS – User Guide for Doctors**

The procedure to order bone density scans is similar to the one for X-rays.

- 1. On the Doctors' Landing Page, select 'Test Requests', then 'New Radiology Request'.
- 2. In Step 1, identify the patient and add any missing contact details. (If the patient cannot be identified, please open up and read the Note at the top of the page.)
- 3. Select request type 'Bone Density' and click on 'Step 2' or 'Next':

| Step 1 Step 2 Step 3   |        |
|------------------------|--------|
| Request Type           |        |
| O Bone Density         |        |
| Vrays (Planar Imaging) | → Next |
|                        |        |

4. In Step 2, click on the Bone Density Measurement checkbox and fill out the form. Mandatory fields are marked with an \*. Click on 'Step 3' or 'Next' when all details have been entered.

| Step 1 Step 2 Step 3                           |              |              |
|------------------------------------------------|--------------|--------------|
| Bone Density Measurement                       |              | 0            |
| Town of Residence:                             | •            |              |
| Country of Origin:                             | •            |              |
| New Case/Follow Up:                            | Choose 1 - * |              |
| Last Done:                                     |              |              |
| How soon required:                             | Choose 1 -   |              |
| Weight (Kg):                                   | · ·          |              |
| Height (cm):                                   | •            |              |
| History of Osteoporotic fracture:              | Choose 1 -   |              |
| Family history of hip fracture:                | Choose 1 - * |              |
| Tobacco smoking:                               | Choose 1 +   |              |
| Alcohol Consumption (more than 3 units daily): | Choose 1 - * |              |
| Secondary Osteoporosis:                        | Choose 1 •   |              |
| Confirmed Rheumatoid arthritis:                | Choose 1 - * |              |
| 10yr probability of major osteoporotic #:      | · · ·        |              |
| 10yr probability of hip #:                     | · · ·        |              |
| Current Treatment:                             | · · ·        |              |
| Antiresorptive Treatment:                      | Choose 1 -   |              |
| •                                              |              |              |
|                                                |              | 🗲 Back 🛛 🔶 N |

In the '10yr probability' fields, if the values aren't known, type in: **n/a**. In 'Current Treatment' and 'Antiresorptive Treatment', enter any relevant drug history or type in: **n/a**.

5. In Step 3, review the submitted data, then confirm submission.

For support, please write to <u>myhealth@gov.mt</u>.